# Imposta di Soggiorno

Istruzioni per l'utente

Ultima revisione: settembre 2017

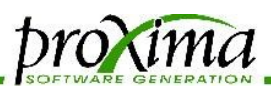

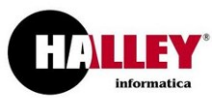

### Accedere al servizio

Aperto il link indicato dall'Amministrazione, la prima cosa da fare sarà registrarsi al sito attraverso un indirizzo mail valido, indicando al contempo una password. Questa operazione permetterà l'accesso alle funzionalità dell'applicazione e deve essere svolta solo la prima volta.

| Imposta di soggiorn           |                                       |
|-------------------------------|---------------------------------------|
| Accedi<br>Nome utente o email | Registrati                            |
| Password                      | Password                              |
| Ricordami su questo computer  | Ripeti la password                    |
| Password dimenticata?         | Registrati Sei già registrato? Accedi |

#### Area personale

ciao fabio.defendenti@proximasrl.net scegli l'operazione da effettuare

| 🛎 Dati del titolare         |
|-----------------------------|
| ℰ Gestione strutture        |
| ⊞ Gestione dichiarazioni    |
| Modello 21 agente contabile |
| E Gestione ospiti           |
| M Check-in online           |
| 🛏 Gestione camere           |
| f Gestione fatture          |
| C/59 ISTAT                  |
| ப் Esci                     |

Dal secondo accesso, la mail e la password potranno essere utilizzate per accedere alla procedura.

Effettuato l'accesso, nella parte di sinistra della pagina apparirà il menù operativo, come nella figura a lato.

La sezione inferiore, Documentazione, ospiterà i documenti che l'Amministrazione avrà ritenuto di mantenere a costante disposizione dell'utenza; potranno comparire per esempio il regolamento di gestione dell'Imposta di Soggiorno, oppure un modello attraverso il quale sia possibile registrare gli ospiti della struttura che hanno beneficiato di esenzioni, o ancora modelli di altro genere.

web <u>www.proximasrl.net</u>

PROXIMA s.r.l. - Via G. Pascoli, 8 - 20081 - Abbiategrasso (MI) - C.F. e P.I. 04085580969

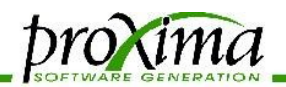

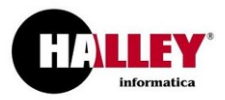

Le operazioni richieste dall'Amministrazione si riducono alla dichiarazione periodica dei dati dell'Imposta di Soggiorno e a quella annuale del Modello 21 (Agente Contabile, Corte dei Conti).

Innanzitutto sarà necessario inserire i dati relativi al gestore e alla struttura gestita: vediamo come.

### Inserire i dati una tantum

Sarà necessario inserire i dati del titolare, ossia la persona che si occupa di effettuare le dichiarazioni; questa potrà essere il titolare di un hotel o un suo dipendente, oppure il proprietario di una casa vacanze.

| Area personale<br>ciao fabio.defendenti@proximasrl.net | Modifica dati  | del titolare    | Cognome        |                  |           |
|--------------------------------------------------------|----------------|-----------------|----------------|------------------|-----------|
| Dati del titelare                                      | Fabio          |                 | Defendenti     |                  |           |
|                                                        | Via            | CAP             | Città          |                  | Provincia |
|                                                        | Via Pascoli 8  | 20081           | Abbiategrasso  |                  | MI        |
| E Gestione ospiti                                      | Telefono       |                 | Qualifica      |                  |           |
| Gestione dichiarazioni                                 | 0294961023     |                 | Amministratore |                  |           |
| Modello 21 agente contabile                            | Codice fiscale | Data di nascita |                | Luogo di nascita |           |
| Modello C/59 ISTAT                                     |                | •               | •              |                  |           |
| Esci                                                   | Salva Annulla  |                 |                |                  |           |

I dati verranno inseriti e salvati in una finestra come quella mostrata sopra.

**Attenzione!** Qualora non venga compilato un campo obbligatorio, al momento della registrazione (tasto Salva) i dati mancanti saranno indicati riquadrando di rosso il campo da compilare.

Terminata la parte di registrazione dell'anagrafica utente, sarà possibile inserire la struttura per

| Dati del titolare                                               |                                         |                                         |               |                        |  |  |
|-----------------------------------------------------------------|-----------------------------------------|-----------------------------------------|---------------|------------------------|--|--|
| Cognome e nome                                                  |                                         | Defendenti Fabio                        |               |                        |  |  |
| Codice fiscale                                                  |                                         |                                         |               |                        |  |  |
| Luogo e data di nascita                                         |                                         |                                         |               |                        |  |  |
| Indirizzo                                                       |                                         | ∨la Pascoli 8<br>20081 Abbiategrasso (N | AI)           |                        |  |  |
| Telefono                                                        |                                         | 0294961023                              |               |                        |  |  |
| Mail                                                            |                                         | fabio.defendenti@proxi                  | masrl.net     |                        |  |  |
| Qualifica                                                       |                                         | Amministratore                          |               |                        |  |  |
| Confermato                                                      |                                         | NO                                      |               |                        |  |  |
| Modifica i dati del titolare                                    |                                         |                                         |               |                        |  |  |
| Elenco delle struttur                                           | re inserite                             |                                         |               |                        |  |  |
| Nome                                                            | Indirizzo                               |                                         | Stato         | Azioni                 |  |  |
| HOTEL PLINIUS                                                   | Via Pascoli 8<br>20081 Abbiategrasso (I | MI)                                     | Non abilitato | <b>₽ .</b> • <b>\$</b> |  |  |
| Inserisci nuova struttura<br>oppure rivendica una struttura esi | stente:                                 |                                         |               | Rivendica              |  |  |

gestire la quale ci si sta registrando. In questa fase sarà possibile inserire il dato ex novo, oppure richiamarlo tramite il menù a discesa, rivendicando strutture precaricata una dall'Amministrazione. Questa operazione può essere ripetuta diverse volte, per esempio nel caso in cui il titolare possieda diverse strutture differenti.

Nell'immagine mostrata a fianco, i dati della struttura compaiono su sfondo **rosso**: la ragione è che l'**Amministrazione** dovrà **convalidare** ogni registrazione compiuta; nel frattempo tuttavia

l'**operatività** dell'albergatore sarà **piena** e garantita. Lo stesso discorso vale per i dati del titolare e per le dichiarazioni periodiche, che vedremo in seguito.

PROXIMA s.r.l. - Via G. Pascoli, 8 - 20081 - Abbiategrasso (MI) - C.F. e P.I. 04085580969

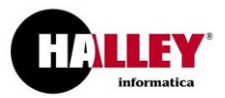

Attenzione! Una volta confermato dall'Amministrazione, qualsiasi dato non sarà più modificabile dall'utente.

ama

### Modifica dati struttura

| Nome<br>Hotel Himenaeos    |                |             | Classificazione                 |              |                             |  |
|----------------------------|----------------|-------------|---------------------------------|--------------|-----------------------------|--|
|                            |                |             | Albergo 1 stella                |              |                             |  |
| Via C/<br>via himenaeos 38 |                | CAP         | CAP Città   20100 Abbiategrasso |              | Provincia                   |  |
|                            |                | 20100       |                                 |              | MI                          |  |
| Telefono F                 |                | Fax         | Mail                            |              |                             |  |
| 025897222                  |                | 029182519   |                                 | hotel.himena | hotel.himenaeos@example.com |  |
| Partita iva                |                | Posti letto |                                 |              |                             |  |
|                            |                | 32          |                                 |              |                             |  |
| <u>Mesi di apertura</u>    |                |             |                                 |              |                             |  |
| gen 🗹                      | feb 🗹          | mar 🗹       | apr 🗹                           | mag 🗹        | giu 🗹                       |  |
| lug 🗹                      | ago 🗷          | set 🗹       | ott 🗹                           | nov 🖉        | dic 🖉                       |  |
| Sito                       |                |             |                                 |              |                             |  |
| http://www.hote            | l-himenaeos.it |             |                                 |              |                             |  |
| Promo alberghie            | era 🗆          |             |                                 |              |                             |  |
| Foglio                     |                | Mappale     |                                 | Subalterno   |                             |  |
|                            |                | 958         |                                 | 4            |                             |  |

I dati della figura precedente sono chiaramente autoesplicativi.

Ci soffermiamo su un alcune delle informazioni richieste:

- i posti letto indicano la disponibilità massima quotidiana della struttura; sono un dato obbligatorio;
- la promo alberghiera indica la volontà di far comparire la struttura in una pagina pubblica, che può essere gestita dall'amministrazione per promuovere la ricettività del territorio e costituisce una forma di pubblicità gratuita;
- i **dati catastali** non obbligatori salvo diversa decisione dell'Ente consentiranno all'Amministrazione di poter incrociare i dati con altre procedure;

PROXIMA s.r.l. - Via G. Pascoli, 8 - 20081 - Abbiategrasso (MI) - C.F. e P.I. 04085580969

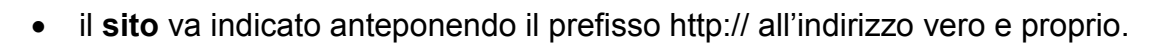

### Inserire i dati periodicamente delle dichiarazioni dell'imposta

broxima

Veniamo ora all'operazione che dovrà essere ripetuta con **cadenza periodica** (mensile o più, a seconda del regolamento): la **dichiarazione**.

### Elenco dichiarazioni

13 dichiarazioni (pagina 1 di 2)

| Struttura    | Periodo           | Tariffa | Importo<br>dichiarato | Modalità pagamento                       | Estremi<br>pagamento | Quietanza<br>amministrativa | Azioni |
|--------------|-------------------|---------|-----------------------|------------------------------------------|----------------------|-----------------------------|--------|
| Casa<br>Diam | novembre<br>2016  | € 0,40  | € 1,72                | CONTO CORRENTE IBAN<br>00015422224523365 |                      | Pagamento<br>verificato     | ۲      |
| Casa<br>Diam | ottobre<br>2016   | € 0,40  | € 12,04               | CONTO CORRENTE IBAN<br>00015422224523365 |                      | Pagamento<br>verificato     | ۲      |
| Casa<br>Diam | settembre<br>2016 | € 0,40  | € 34,48               | PAYPAL                                   |                      | Pagamento<br>verificato     | ۲      |
| Casa<br>Diam | agosto<br>2016    | € 0,80  | € 74,40               | CONTANTI PRESSO<br>TESORERIA             |                      | Pagamento<br>verificato     | ۲      |
| Casa<br>Diam | luglio 2016       | € 0,80  | € 38,40               | PAYPAL                                   |                      | Pagamento<br>verificato     | ۲      |
| Casa<br>Diam | giugno<br>2016    | € 0,40  | € 19,48               | PAYPAL                                   |                      | Pagamento non<br>verificato | ۵ 🌶 ۱  |
| Casa<br>Diam | aprile<br>2016    | € 0,40  | € 13,68               | CONTO CORRENTE POSTALE<br>542743434      |                      | Pagamento non<br>verificato | ۵ 🌶 ۷  |
| Casa<br>Diam | marzo<br>2016     | € 0,40  | € 9,52                | CONTO CORRENTE POSTALE<br>542743434      |                      | Pagamento non<br>verificato | ۵ 🌶 🌑  |
| Casa<br>Diam | febbraio<br>2016  | € 0,40  | € 23,64               | CONTO CORRENTE POSTALE<br>542743434      |                      | Pagamento<br>verificato     | ۲      |
| Casa<br>Diam | gennaio<br>2016   | € 0,40  | € 12,48               | CONTO CORRENTE POSTALE<br>542743434      |                      | Pagamento<br>verificato     | ۲      |
| Casa<br>Diam | dicembre<br>2015  | € 0,40  | € 20,88               | CONTANTI PRESSO<br>TESORERIA             |                      | Pagamento<br>verificato     | ۲      |
| Casa<br>Diam | novembre<br>2015  | € 0,40  | €21,48                | CONTANTI PRESSO<br>TESORERIA             |                      | Pagamento non<br>verificato | ۵ 🖋    |
| Nuova dic    | hiarazione        | •       |                       | < 1 2                                    | >                    |                             |        |

PROXIMA s.r.l. - Via G. Pascoli, 8 - 20081 - Abbiategrasso (MI) - C.F. e P.I. 04085580969

Tel. 02 94 96 10 23 - 02 94 96 10 24

4 Fax 02 94 96 10 23

3 web <u>www.proximasrl.net</u>

Pagina 4 di 7

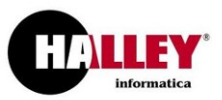

v

tutte le strutture

# L'operazione è stata **semplificata** permettendo di selezionare la maggior parte dei dati da **menù a discesa**. Le tariffe per il pernottamento saranno selezionate **automaticamente** in relazione al ge-

### I Nuova dichiarazione

| HOTEL PLINIUS                               |                      |                                            |                  |                  |                                                     |                                                   |  |
|---------------------------------------------|----------------------|--------------------------------------------|------------------|------------------|-----------------------------------------------------|---------------------------------------------------|--|
| lese                                        | Anno                 |                                            |                  | Tariffa no       | otte                                                |                                                   |  |
| Settembre •                                 | 2017                 |                                            | _                | 0.50             |                                                     |                                                   |  |
| lodalita pagamento                          | Estremi p            | agamento (causale                          | bonifico)        |                  |                                                     |                                                   |  |
| CONTO CORRENTE IBAN 000154 V                |                      | ld                                         | lentificativo d  | lel pagame       | ento                                                |                                                   |  |
| lote (estremi ricevute/bollettario per mo   | odello 21)           | Comu                                       | nicazioni al Co  | omune            |                                                     |                                                   |  |
| FATTURE DALLA 56 ALLA 92                    |                      |                                            |                  |                  |                                                     |                                                   |  |
| NOTA 1                                      |                      |                                            | NOTA 2           |                  |                                                     |                                                   |  |
|                                             |                      |                                            |                  |                  |                                                     |                                                   |  |
| Variazione meno                             | Variazi              | one piu                                    |                  | Totale           | a versare                                           |                                                   |  |
| 0 NOTA 3                                    | 0                    | NOTA 4                                     |                  | 20.5             | D NOTA 5                                            |                                                   |  |
| Indicare qui le somme non riscosse          | Indicare             | Indicare qui le somme riscosse nel         |                  |                  | Il totale a versare viene calcolato                 |                                                   |  |
| per pernottamenti nel periodo<br>dichiarato | corrente<br>pernotta | e periodo ma relative<br>amenti dichiarati | a                | automa<br>questo | aticamente: non scriver<br>campo, utilizzare il tas | amente: non scrivere in ampo, utilizzare il tasto |  |
|                                             | precede              | entemente                                  |                  | "aggiu           | ngi riga" in basso                                  |                                                   |  |
|                                             |                      |                                            |                  |                  |                                                     |                                                   |  |
|                                             |                      | Carica i dati da 7 osp                     | Diti             | NOTA 6           |                                                     |                                                   |  |
| Attenzio                                    | one, nel period      | o selezionato ci sono                      | o 2 ospiti non c | onfermati        | NOTA 7                                              |                                                   |  |
|                                             |                      |                                            |                  |                  |                                                     |                                                   |  |
| Tariffa                                     |                      | Ospiti                                     | Pernott.         | tassati          | Pernott. totali                                     |                                                   |  |
|                                             | •                    | 15                                         | 41               |                  | 59                                                  | _                                                 |  |
| NESSUNA ESENZIONE                           |                      |                                            |                  | 4ti              | Barris Martall                                      |                                                   |  |
| NESSUNA ESENZIONE                           |                      | Ospiti                                     | Pernott.         | tassati          | Pernott. totali                                     |                                                   |  |

Droxima

nere dell'alloggio - tipo e categoria.

**NOTA 1**: nel campo devono essere indicati i documenti numerati riportino le somme riscosse e versate al Comune. Il campo deve essere compilato.

**<u>NOTA</u>** 2: comunicazioni facoltative al Comune.

**NOTA 3**: il campo può non apparire, a seconda della scelta dell'Ente. Permette di inserire variazioni in diminuzione rispetto alla somma calcolata partendo dai dettagli caricati nella parte inferiore della finestra.

**NOTA 4**: il campo può non apparire, a seconda della scelta dell'Ente. Permette di inserire variazioni in aumento rispetto alla somma calcolata par-

tendo dai dettagli caricati nella parte inferiore della finestra.

**NOTA 5**: il totale a versare, dato dalla somma dei pernottamenti tassati per la tariffa a notte (tenendo conto delle esenzioni e delle eventuali variazioni). Rappresenta la somma da versare all'Amministrazione.

**NOTA 6**: se sono presenti degli ospiti per il periodo dichiarato (caricati dal menù alla voce Ospiti), il programma permette di caricarli automaticamente generando le relative righe a seconda delle tariffe.

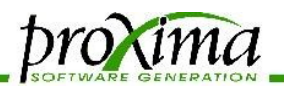

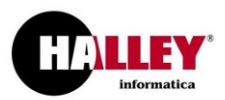

**NOTA 7**: se sono presenti degli ospiti caricati tramite il meccanismo del check in on line (opzionale) il programma notifica che ci sono dei sospesi relativamente al periodo dichiarato.

NOTA 8: permette di aggiungere le righe di dettaglio, indicando

a: la tariffa scelta;

- b: il numero di persone che hanno soggiornato nel periodo, relativamente alla tariffa scelta;
- c: il numero di pernottamenti tassabili effettuati nel periodo;
- d: il numero di pernottamenti totali effettuati nel periodo.

Qualora questi dati vengano caricati a partire dal dato degli ospiti, la loro generazione sarà automatica.

**NOTA 9**: il tasto che permette di salvare l'operazione inserita, che sarà immediatamente visibile all'Amministrazione.

### Facciamo un esempio (relativo all'immagine precedente)

Poniamo che nella mia struttura io abbia ospitato, nel mese di settembre 2017, io abbia ospitato 18 persone. Di queste, 18 sono adulte, e 3 minori.

I pernottamenti degli adulti, nel loro complesso, saranno stati 59. Tuttavia, essendoci un limite stabilito dal regolamento comunale, nella colonna dei pernottamenti tassabili segnalerò solo 41.

I numeri sono cumulativi: devono essere cioè inseriti dall'utente, dal momento che non è detto che i 15 adulti abbiano fatto un numero equivalente di pernottamenti per ognuno.

Per i minori invece, i pernottamenti non contribuiranno ad aumentare l'importo a versare, dal momento che, nel nostro esempio essi sono completamente esenti. Di conseguenza, per questa casistica non sarà necessario indicare numeri differenti tra pernottamenti tassabili (che saranno tassati a zero) e pernottamenti totali.

E' possibile inserire tante righe quante ne servono per completare la nostra dichiarazione, anche duplicando la stessa tariffa e facendola comparire in differenti righe.

Giunti a questo punto, a meno di ulteriori obblighi stabiliti dal regolamento, i compiti dell'albergatore verso l'Amministrazione saranno stati assolti.

Per maggior precisione, in realtà, all'inizio del nuovo anno sarà necessario produrre il modello 21, dichiarazione dell'agente contabile per la Corte dei Conti.

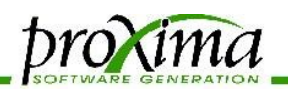

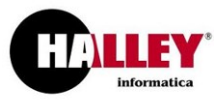

Tale operazione viene svolta richiamando i dati inseriti nel corso del tempo, senza bisogno di fare altro che premere un tasto e firmare la dichiarazione ottenuta.

## Modello 21 agente contabile

| Hotel Himenaeos | non sono presenti dichiarazioni per questa struttura |                   |  |  |  |
|-----------------|------------------------------------------------------|-------------------|--|--|--|
| HOTEL PLINIUS   | anno: 2016 🔻                                         | Genera modello 21 |  |  |  |

Il modello, in formato Excel, potrà essere stampato per firmarlo e consegnarlo all'ufficio preposto, oppure salvato e firmato elettronicamente prima di inviarlo all'Amministrazione.

### Ulteriori funzionalità

Le **funzionalità** a disposizione tuttavia **non si esauriscono** qui.

E' infatti possibile gestire anche:

- il flusso per la Questura, che può essere prodotto e importato se proveniente dal altro gestionale;
- il modello C/59, rilevazione del movimento dei clienti negli esercizi ricettivi;
- il check in online, in modo analogo a come avviene per gli imbarchi aerei;
- l'occupazione delle **camere**;
- la **fatturazione** (o la **gestione dei documenti** che comprovano le somme richieste, obbligatori come da sentenza 10/2016 della Corte dei Conti).

Per informazioni a riguardo, vi rimandiamo alla relativa documentazione.

PROXIMA s.r.l. – Via G. Pascoli, 8 – 20081 – Abbiategrasso (MI) - C.F. e P.I. 04085580969